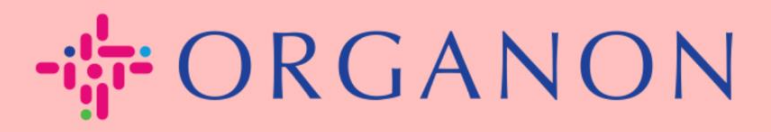

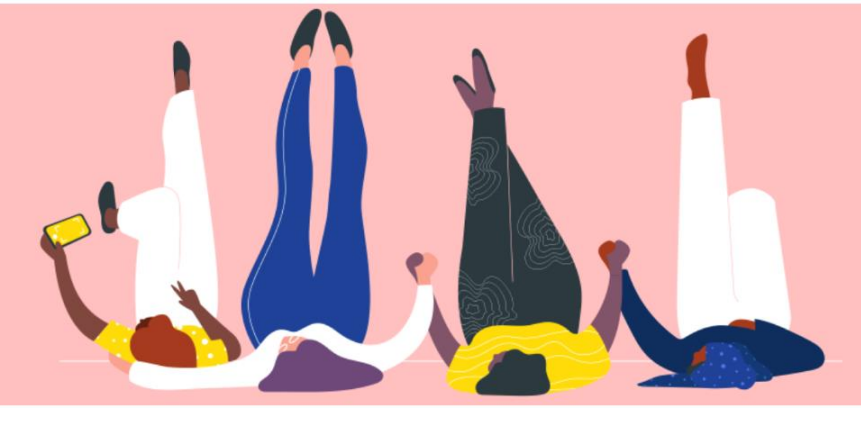

## COMMENT SAISIE D'INFORMATIONS CONTACTEZ-MOI

Guide de processus

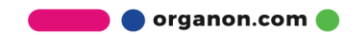

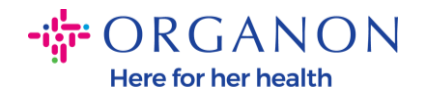

## Comment saisir mes coordonnées dans COUPA

 Vous recevrez un e-mail vous informant que vous êtes connecté à Organon sur Coupa, où vous pourrez mettre à jour votre profil et qui vous dirigera vers une page dans COUPA pour remplir les informations manquantes.

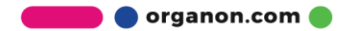

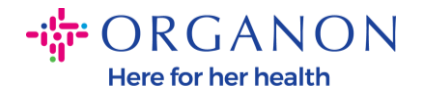

| ORGANON<br>Organon UAT You are Connected to Organon on Coupa                                                                                                    |
|----------------------------------------------------------------------------------------------------|
| Powered by <b>Coupa</b>                                                                                                    |
| Hello Supplier,                                                                                                    |
| Organon wants you to respond by updating your company profile on Coupa, their chosen platform for Spend Management. This information is required so they can transact with you electronically.                                                                                                    |
| Coupa's Supplier Portal is completely free, setup is fast, and it helps you better transact and communicate electronically. Find out more using the links below.                                                                                                    |
| You can respond and send your information to your customer without joining, but joining allows you to more easily update your company info if it ever changes, as well as do things with <i>Organon</i> (and your other buying organizations that use Coupa) like view purchase orders, create invoices, manage POs and invoices, get real-time SMS alerts, and much more. |
| Use the buttons to either respond or decline, or forward this request to another person at your company.                                                                                                    |
| Welcome!                                                                                                    |
| Log In                                                                                                    |
| 縱coupa                                                                                                    |
| Business Spend Management                                                                                                    |
| To get immediate updates via SMS or change notification preferences, go here and adjust your settings                                                                                                    |

**2.** Allez dans **Profil d'entreprise**, puis dans Demandes **d'informations**. Assurez-vous de sélectionner Organon dans le coin supérieur droit.

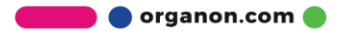

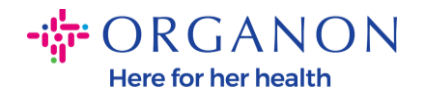

| 🗱 coupa si | upplie                         | erportal                         |                                 |                        |             |          |           |                | V NOTIFICA | TIONS 98   HELP ~ |
|------------|--------------------------------|----------------------------------|---------------------------------|------------------------|-------------|----------|-----------|----------------|------------|-------------------|
| fnvo       | oices                          | Orders Busi                      | ness Profile Setup              | Service Sheets         | ASN         | Sourcing | Forecasts | Catalogs       | Add-ons    | More              |
| Business P | Profile                        | Legal Entities                   | Information Requests            | Performance Ev         | aluation    |          |           |                |            |                   |
| Organor    | n - Te:<br>✔we                 | st 13JAN20                       | )25<br>ome information from you | ur Public Profile.     |             |          | Profile   | Organon - Test | 13JAN2025  | •<br>×            |
|            |                                |                                  |                                 |                        |             |          |           |                |            |                   |
|            | Choose                         | the correct State (              | or Region unless you need       | d to keep the currer   | it value.   |          |           |                |            | ×                 |
| B          | Business F                     | Partner Data Form                | 110724                          |                        |             |          |           |                |            |                   |
|            | This fo                        | orm to be used for r             | equesting vendor informati      | on/registration direct | ly from the | vendor   |           |                |            |                   |
| Si         | <b>Gupplier I</b><br>Test 13JA | <b>nformation</b><br>N2025       |                                 |                        |             |          |           |                |            | 0                 |
| c          | Coupa ho                       | w-to guides<br>//www.organon.com | n/about-organon/suppliers/      | c                      |             |          |           |                |            |                   |
| V          | /endc                          | or Contact I                     | nformation                      |                        |             |          |           |                |            |                   |

**3.** Vous aurez une longue liste de champs à remplir. Cependant, n'oubliez pas que vous n'avez qu'à remplir tous les champs avec un astérisque rouge.

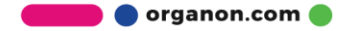

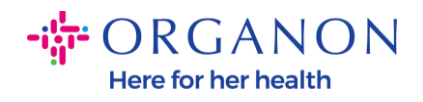

| imary Cont                  | tact                                                     |  |
|-----------------------------|----------------------------------------------------------|--|
| * Primary Cont              | act - First Name                                         |  |
| First Name He               | re                                                       |  |
| * Primary Cont              | act - Last Name                                          |  |
| Last Name He                | re                                                       |  |
| * Primary Conta             | act - Email Address<br>@domain.me                        |  |
| Primary Contac<br>US/Canada | <b>ct - Mobile Phone</b><br><b>650-555-1212</b>          |  |
| Primary Conta               | ct - Work Phone                                          |  |
| US/Canada                   | <ul> <li>✓ 321555555555</li> <li>650-555-1212</li> </ul> |  |
| Contact Purpo               | se                                                       |  |
| Select Some C               | Options                                                  |  |

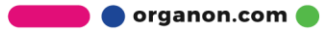

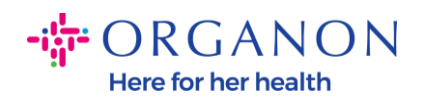

| * Region         |   |
|------------------|---|
| Country/Region   |   |
| United States    | ~ |
|                  |   |
| State Region     |   |
| Alaska - AK      | ~ |
|                  |   |
| State ISO Code   |   |
| US-AK            |   |
|                  |   |
|                  |   |
| Address Name     |   |
|                  |   |
|                  |   |
| * Street Address |   |
| Main Road 123    |   |
|                  |   |
| * City           |   |
| New York         |   |
|                  |   |
| * Postal Code    |   |
| 12345            |   |
|                  |   |

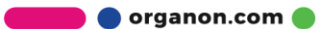

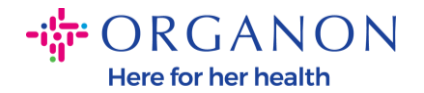

| * Tax Category 1                                                                      |                                                                                           |                                                    |                     |                                 |       |
|---------------------------------------------------------------------------------------|-------------------------------------------------------------------------------------------|----------------------------------------------------|---------------------|---------------------------------|-------|
| US-USA (US) ><br>US01 US Tax Id<br>mber (US01)                                        | entification Nu 🗴 🗸                                                                       |                                                    |                     |                                 |       |
|                                                                                       |                                                                                           |                                                    |                     |                                 |       |
| In case of no tax ID                                                                  | of a supplier for an Indian co                                                            | mpany code, plea:                                  | e fill with value " | "NA" under tax category         | y IN. |
| In case of no tax ID                                                                  | of a supplier for an Indian co                                                            | mpany code, plea:                                  | e fill with value ' | "NA" under tax category         | y IN. |
| In case of no tax ID                                                                  | of a supplier for an Indian co                                                            | mpany code, plea:                                  | e fill with value ' | "NA" under tax category         | y IN. |
| In case of no tax ID * Tax Number 1 1234561232N17                                     | of a supplier for an Indian co                                                            | mpany code, plea:                                  | e fill with value ' | "NA" under tax categor <u>;</u> | y IN. |
| In case of no tax ID Tax Number 1 1234561232N17 Places enter the tax                  | of a supplier for an Indian co                                                            | mpany code, plea:                                  | e fill with value ' | "NA" under tax category         | y IN. |
| In case of no tax ID Tax Number 1 1234561232N17 Please enter the tax                  | of a supplier for an Indian co                                                            | mpany code, plea:                                  | e fill with value ' | "NA" under tax categor          | y IN. |
| In case of no tax ID Tax Number 1 1234561232N17 Please enter the tax Do you have an a | of a supplier for an Indian co<br>number Associated with Tay<br>additional tax details be | mpany code, plea:<br>< Category<br>yond first set? | e fill with value ' | "NA" under tax categor          | y IN  |

**4.** Dans la section ci-dessous **Adresses de paiement**, vous devrez ajouter les données bancaires de votre entreprise.

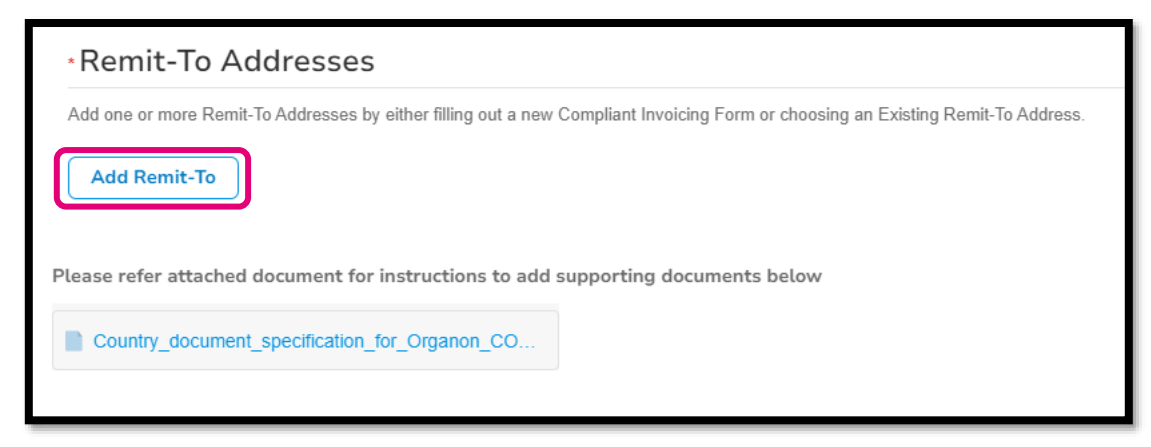

5. Vous verrez soit cette page.

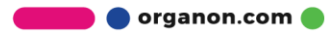

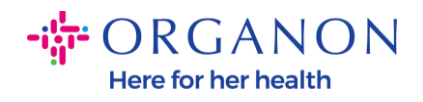

| State Region   |                      |            |                 |             |                       |  |
|----------------|----------------------|------------|-----------------|-------------|-----------------------|--|
| How wou        | ld you like t        | o be pa    | aid?            |             |                       |  |
| All Methods    | Bank Transfers       | Checks     | Credit Cards    |             | Add Payment Method    |  |
| Organon prefer | s Credit Cards, Bank | Transfers, | Checks Payments | 5.          |                       |  |
|                |                      |            |                 |             |                       |  |
|                |                      |            |                 |             |                       |  |
|                |                      |            |                 |             |                       |  |
|                |                      |            |                 |             |                       |  |
| Curre          | ntly, there a        | re no v    | alid accou      | nts availab | le for your selection |  |
|                |                      |            |                 |             |                       |  |

**6.** Soit celle-ci.

|                 | Bank Transfers     | Checks Credit Cards               |               | Add Payment Method |
|-----------------|--------------------|-----------------------------------|---------------|--------------------|
| Organon prefers | Credit Cards, Bank | Transfers, Checks Payments.       |               |                    |
|                 | 123 Main Road, Han | nmonton, NJ 08037, United States, | United States | Customer Preferred |
|                 |                    |                                   |               |                    |
|                 |                    |                                   |               |                    |
|                 |                    |                                   |               |                    |
|                 |                    |                                   |               |                    |
|                 |                    |                                   |               |                    |
|                 |                    |                                   |               |                    |

**7.** Si c'est la première, vous verrez l'écran ci-dessous, et encore une fois, remplissez uniquement les champs avec un astérisque rouge.

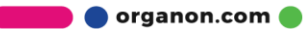

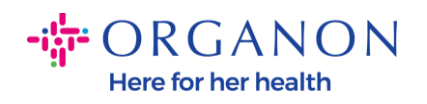

| Whe                                                                                         | ere's your business locate                                              | d?                                                                                                    | × |
|---------------------------------------------------------------------------------------------|-------------------------------------------------------------------------|----------------------------------------------------------------------------------------------------|---|
| Setting up your business details in C<br>requirements. For best results with c<br>possible. | Coupa will help you meet your cust<br>current and future customers, com | omer's invoicing and payment<br>olete as much information as                                                                                 |   |
| * Legal Entity Name<br>* Country/Region                                                     | ~                                                                       | This is the official name of your<br>business that is registered with<br>the local government and the<br>country/region where it is located. |   |
|                                                                                             |                                                                         | Cancel Continue                                                                                                    |   |

| What address do  | you invoice from?                  |                        |                                                        |
|------------------|------------------------------------|------------------------|--------------------------------------------------------|
| * Address Line 1 |                                    | •                      |                                                        |
| * City           |                                    | REQUI                  | RED FOR                                                |
| State            | Select an Option                   |                        | ING                                                    |
| * Postal Code    |                                    | Enter the<br>your lega | e registered address of<br>al entity. This is the same |
| Country/Region   | United States                      | location governm       | where you receive<br>ent documents. ᡝ                  |
|                  | Use this address for Remit-To 🥖    | 5                      |                                                        |
|                  | 🛛 Use this for Ship From address 🥖 |                        |                                                        |

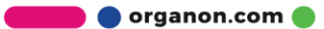

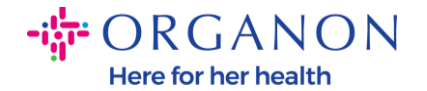

| What is your Tax I | D? 🚺                         |     |
|--------------------|------------------------------|-----|
| Country/Region     | United States                | ) × |
| Tax ID             |                              |     |
|                    | □ I don't have Tax ID Number |     |
|                    | Add additional Tax ID        |     |

| Miscellaneous      |                | ٦ |
|--------------------|----------------|---|
| Invoice From Code  |                |   |
| Preferred Language | English (US) 🖌 | I |

8. Et veuillez cliquer sur Enregistrer et continuer à la fin.

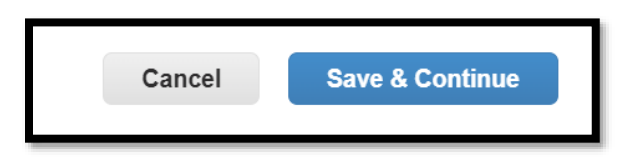

**9.** Ensuite, vous verrez l'écran ci-dessous, veuillez sélectionner **Compte bancaire**.

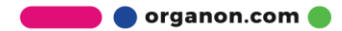

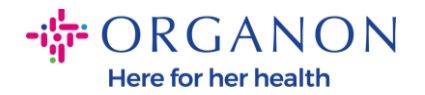

| Where do you want to receive payment?                                                                                                    |
|----------------------------------------------------------------------------------------------------|
| 1 2 3 4<br>* Payment Type<br>Address<br>What is your R<br>Bank Account<br>Virtual Card<br>Address Line 1 Main road 123<br>City Hammonton |

- **10.** Ensuite, vous devrez remplir les données dans les champs ci-dessous, qui différeront selon le **pays/la région du compte bancaire** sélectionné. Pour ce cas spécifique aux États-Unis, les champs sont les suivants :
  - Nom du bénéficiaire
  - Nom de la banque
  - Numéro de compte
  - Confirmer le numéro de compte
  - Numéro d'acheminement ACH (si le pays de la banque c'est **les États-Unis**)
  - Numéro d'acheminement des virements bancaires (si le pays de la banque **c'est les États-Unis**)
  - Code SWIFT/BIC ou cocher **Ma banque n'a pas de code BIC**

Si vous avez des doutes, veuillez suivre ce tableau pour vous guider :

| Champs bancaires               | Obligatoire | Pays |
|--------------------------------|-------------|------|
| Code de succursale<br>bancaire | Oui         | AU   |

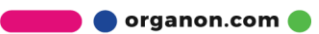

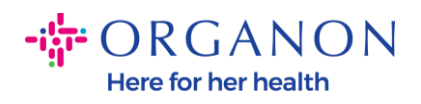

| Numéro de<br>transit/d'établissement          | Oui               | AC                        |
|-----------------------------------------------|-------------------|---------------------------|
| IFSC                                          | Oui               | IN                        |
| Code de classification                        | Oui               | GB                        |
| Numéro de routage ACH                         | Oui               | US                        |
| Numéro<br>d'acheminement<br>bancaire          | Oui               | US                        |
| Numéro de compte                              | Oui               | AU, CA, IN,<br>GB, EE. UU |
| Nom du<br>bénéficiaire/titulaire du<br>compte | Oui               | AU, CA, IN,<br>GB, EE. UU |
| SWIFT/BIC Code                                | Le cas<br>échéant | AU, CA, IN,<br>GB, EE. UU |
| Code de la banque                             | Oui               | Tous les<br>autres pays   |
| Numéro de compte                              | Oui               | Tous les<br>autres pays   |
| IBAN                                          | Le cas<br>échéant | Tous les<br>autres pays   |
| Nom du<br>bénéficiaire/titulaire du<br>compte | Oui               | Tous les<br>autres pays   |
| SWIFT/BIC Code                                | Le cas<br>échéant | Tous les<br>autres pays   |

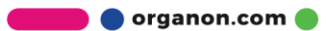

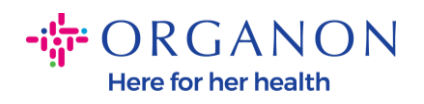

| ١                               | Where do you want to receive       | e payment? |
|---------------------------------|------------------------------------|------------|
|                                 | 1 2 3 4                            |            |
| * Payment Type Bank Accou       | unt 🗸                              |            |
| What are your Bank Acco         | ount Details? 🥡                    |            |
| Bank Account<br>Country/Region: | United States                      |            |
| State:                          | Select an Option                   |            |
| Bank Account Currency:          | USD                                |            |
| Beneficiary Name:               | Company Name Test 123              |            |
| Bank Name:                      |                                    |            |
| Account Number:                 |                                    | 0          |
| Confirm Account<br>Number:      |                                    |            |
| ACH Routing Number:             |                                    | ]]         |
| Wire Routing Number:            |                                    | 0          |
| SWIFT/BIC Code:                 |                                    | 0          |
|                                 | ☐ My bank does not have a BIC code |            |

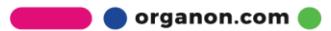

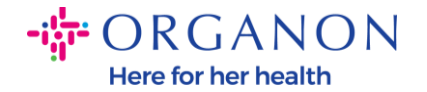

| Branch Code:         |                             |          |
|----------------------|-----------------------------|----------|
| Bank Account Type:   | Business                    |          |
| Supporting Documents | Choose Files No file chosen |          |
| Email Address        | PontolPascoigonton.ma       | <b>i</b> |

**11.** Encore une fois, veuillez cliquer sur **Enregistrer et continuer** lorsque vous avez terminé dans cette section.

| Cancel | Save & Continue |
|--------|-----------------|
|        |                 |

12. Ensuite, ces informations apparaîtront dans le formulaire de données du partenaire commercial (BPDF) et vous pourrez les consulter avant de les soumettre.

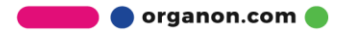

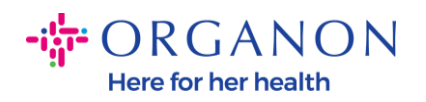

| *Remit-To Addresses                                                                                                    |
|----------------------------------------------------------------------------------------------------|
| Add one or more Remit-To Addresses by either filling out a new Compliant Invoicing Form or choosing an Existing Remit-To Address. |
| Add Remit-To                                                                                                    |
| *Remit-To Address                                                                                                    |
|                                                                                                    |
| Remit-To Address                                                                                                    |
|                                                                                                    |
| Location Code                                                                                                    |
|                                                                                                    |
| Address Name                                                                                                    |
|                                                                                                    |
|                                                                                                    |

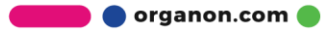

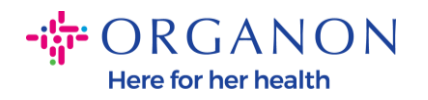

| Bank Account Details  |   |
|-----------------------|---|
|                       |   |
| *Bank Country/Region  |   |
| United States         | * |
|                       |   |
| * Account Currency    |   |
| USD                   | • |
|                       |   |
| * Beneficiary Name    |   |
| Company Name Test 123 |   |
|                       |   |
| * Bank Name           |   |
| Bank R Us             |   |
|                       |   |

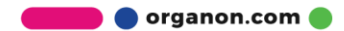

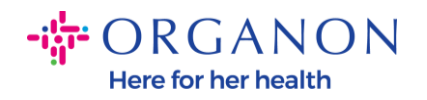

| * Bank Account Numb | er |   |
|---------------------|----|---|
| *****321            |    | i |
|                     |    |   |
| Bank Routing Number | r  |   |
| *****789            |    | 1 |
|                     |    |   |
| IBAN Number         |    |   |
|                     |    |   |
|                     |    |   |
| SWIFT Code (BIC)    |    |   |
|                     |    | Í |
|                     |    |   |
| Account Type        |    |   |
|                     |    |   |
|                     |    |   |
|                     |    |   |
| Bank Code           |    |   |

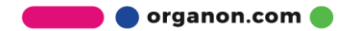

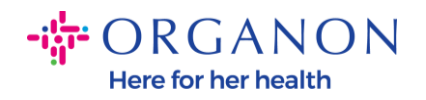

| Pank Wire Pouting Number   |   |
|----------------------------|---|
|                            |   |
|                            | i |
|                            |   |
| BSB                        |   |
|                            |   |
|                            |   |
|                            |   |
| Transit/Institution Number |   |
|                            |   |
|                            |   |
|                            |   |
| IFSC                       |   |
|                            | i |
|                            |   |
|                            |   |
| Sort Code                  |   |
|                            | i |
|                            |   |
| A shire                    |   |
| Active                     |   |
| Active ~                   |   |
|                            |   |

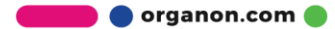

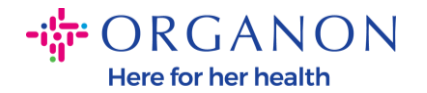

| Bank's Address       |  |
|----------------------|--|
| Bank Address         |  |
|                      |  |
| Bank City            |  |
|                      |  |
| Bank State or Region |  |
| NJ                   |  |
| Bank Postal Code     |  |
|                      |  |

**13.** Dans la section **Documents justificatifs**, vous aurez la possibilité de joindre tout document justificatif. Il peut s'agir de valider vos impôts/TVA et/ou vos Coordonnées Bancaires.

Pour les impôts/TVA, un certificat de TVA/TAX suffit ou le formulaire W9 (pour les États-Unis uniquement) suffira, mais pour les coordonnées bancaires, nous ne pouvons accepter que les preuves bancaires émises par la banque (lettre ou certificat bancaire, tampon de la succursale ou en-tête de banque).

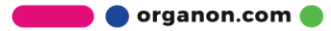

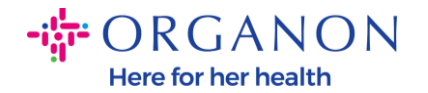

| Supporting Documents                             |
|--------------------------------------------------|
| Attachments                                      |
| Add File                                         |
| Please add supporting documents for Bank Details |

14. Au bas du formulaire de données du partenaire commercial (BPDF), vous devrez cocher l'option et cliquer sur **Soumettre pour** approbation. Si ce bouton n'est pas cliqué, Organon ne recevra jamais rien à traiter. Vous devez vérifier que vous êtes d'accord avec le Code de conduite des partenaires commerciaux et les attentes des fournisseurs ci-dessus énoncés par Organon.

| Please review the policies in the links below before moving f                      | orward.                                                                          |
|------------------------------------------------------------------------------------|----------------------------------------------------------------------------------|
| Business Partner Code of Conduct                                                   |                                                                                  |
| https://www.organon.com/about-organon/mission-v                                    | S                                                                                |
| Supplier Expectations                                                              |                                                                                  |
| https://www.organon.com/wp-content/uploads/sites                                   |                                                                                  |
| * By checking this box, I have read, understand, and<br>above set forth by Organon | agree to abide by the Business Partner Code of Conduct and Supplier Expectations |
|                                                                                    |                                                                                  |
|                                                                                    |                                                                                  |

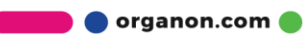

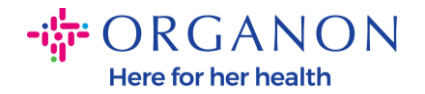

**15.** Une fois que vous aurez rempli et soumis le formulaire, Organon examinera les informations et approuvera le formulaire en conséquence.

**16.** Pour obtenir de l'aide, veuillez contacter votre contact Organon local.

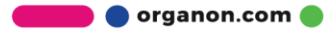